# HYC�N 紘康科技

# HY13P-Hex Loader Software User Manual

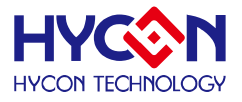

#### **Table of Contents**

| 1. Hex Loader Overview                                | 4  |
|-------------------------------------------------------|----|
| 1.1Software Introduction                              | 4  |
| 1.2Software Installation                              | 4  |
| 1.2.1 Installation                                    | 4  |
| 1.2.2 Uninstall                                       | 6  |
| 1.3 INTERFACE WINDOW                                  | 6  |
| 1.4 OPERATION PROCEDURES                              | 7  |
| 1.4.1 Read out the Code in Flash Memory of Programmer | 11 |
| 1.5 PC OFFLINE OTP PROGRAMMING                        | 11 |
| 1.5.1 Blank Check                                     | 12 |
| 1.5.2 Program                                         | 12 |
| 1.5.3 Verify                                          | 13 |
| 1.5.4 Read                                            | 14 |
| 1.5.5 AUTO                                            | 14 |
| 2. HEX LOADER NOTICE                                  | 16 |
| 2.1 CONFIGURATION ITEMS                               | 16 |
| 3. OFFLINE PROGRAMMING                                | 17 |
| 3.1 PROGRAM KEY EXECUTES BLANK FUNCTION               | 17 |
| 3.2 BUZZER FUNCTION                                   | 17 |
| 6. REVISION HISTORY                                   | 18 |

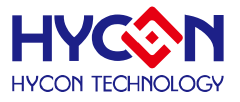

#### Attention :

- HYCON Technology Corp. reserves the right to change the content of this datasheet without further notice. For most up-to-date information, please constantly visit our website: <u>http://www.hycontek.com</u>.
- 2. HYCON Technology Corp. is not responsible for problems caused by figures or application circuits narrated herein whose related industrial properties belong to third parties.
- 3. Specifications of any HYCON Technology Corp. products detailed or contained herein stipulate the performance, characteristics, and functions of the specified products in the independent state. We does not guarantee of the performance, characteristics, and functions of the specified products as placed in the customer's products or equipment. Constant and sufficient verification and evaluation is highly advised.
- 4. Please note the operating conditions of input voltage, output voltage and load current and ensure the IC internal power consumption does not exceed that of package tolerance. HYCON Technology Corp. assumes no responsibility for equipment failures that resulted from using products at values that exceed, even momentarily, rated values listed in products specifications of HYCON products specified herein.
- 5. Notwithstanding this product has built-in ESD protection circuit, please do not exert excessive static electricity to protection circuit.
- 6. Products specified or contained herein cannot be employed in applications which require extremely high levels of reliability, such as device or equipment affecting the human body, health/medical equipments, security systems, or any apparatus installed in aircrafts and other vehicles.
- 7. Despite the fact that HYCON Technology Corp. endeavors to enhance product quality as well as reliability in every possible way, failure or malfunction of semiconductor products may happen. Hence, users are strongly recommended to comply with safety design including redundancy and fire-precaution equipments to prevent any accidents and fires that may follow.
- 8. Use of the information described herein for other purposes and/or reproduction or copying without the permission of HYCON Technology Corp. is strictly prohibited.

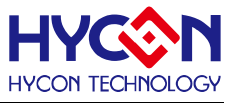

#### 1. Hex Loader Overview

#### 1.1Software Introduction

The programming software, Hex Loader, aims to program the .Hex file that generated by all present version of HY13P IDE by means of hardware programmers (Users are required to accurately select IC model number and programmer ID, detailed description is given in *Chapter 2*).

#### 1.2Software Installation

#### 1.2.1 Installation

#### HY13P-Hex Loader Installation and System Requirement

- PC Hardware Request
  - Compatible PC with PENTIUM® CPU
  - 128 MB Memory (256MB is recommended)
  - 10 GB Hard Disk Space
- OS

Windows 98SE /Windows 2000/Windows XP/Windows Vista/Windows 7

• Applicable Interface

USB Port

- Supporting Software Version
   HY13P Hex Loader V1.0 or above version
- Supporting Products:
  - -HY13P56
- Supporting Hardware Model No.:
  - CM01 programmer
- Supporting Hex Files Version

Hex files that compiled by all present version of HY13P IDE can be downloaded for programming via Hex Loader software.

- Functions:
  - Supporting download the Hex files to Flash Memory of programmers
  - Supporting read out function of the Hex files that downloaded to Flash Memory of programmers

# For some Windows OS, it may require to have administrator identity to install the Hex Loader to the computer.

- Find the file in the CD ROM or file to execute Setup.exe
- Following the instruction window dialogs step by step to continue setup procedures. As shown in Figure 1-1.

# HY13P- Hex Loader Software User Manual

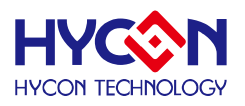

| 🙀 HV11P HexLoader V1.1 - Inst                                                                                 | allShield Wizard                                                                                            | 🚰 H¥111P HexLoader V1.1 - InstallShield Wizard                                                                |
|----------------------------------------------------------------------------------------------------|----------------------------------------------------------------------------------------------------|----------------------------------------------------------------------------------------------------|
|                                                                                                    | Welcome to the InstallShield Wizard for<br>HY11P HexLoader V1.1                                             | Destination Folder<br>Click Next to install to this folder, or click Change to install to a different folder. |
|                                                                                                    | The InstallShield(R) Wizard will install HY11P HexLoader V1.1<br>on your computer. To continue, click Next. | Install HY11P HexLoader V1.1 to:<br>C:\Program Files\Hy1DE\HexLoader\                                         |
| 2                                                                                                    | WARNING: This program is protected by copyright law and international treaties.                             | InstallShield                                                                                                 |
|                                                                                                    | eack Cancel                                                                                                 |                                                                                                    |
| i∰ HV11P HexLoader V1.1 - Inst                                                                                | allShield Wizard 🔽                                                                                          | 🕼 HY11P HexLoader V1.1 - InstallShield Wizard 🔽 🔀                                                             |
| License Agreement                                                                                             |                                                                                                    | Custom Setup                                                                                                  |
| Please read the following lice                                                                                | ense agreement carefully.                                                                                   | Select the program features you want installed.                                                               |
| Heyl oader程式最终用户使用                                                                                            | 俗計                                                                                                    | Click on an icon in the list below to change how a feature is installed.                                      |
| は<br>な<br>康科技股份有限公司(以下・<br>(以下簡稱本使用條款)於HYC<br>供「HexLoader」(以下簡稱<br>吉、軟體內容                                     | wew<br>篩稱「本公司」)係依據HexLoader程式最終用戶使用條款<br>ON網站(http://www.hycontek.com/,以下簡稱「本站」)提<br>「軟體」) 之下載服務。           | - Feature Description                                                                                         |
| 「軟體」係指紘康科技所開發<br>片。                                                                                           | 後之整合開發環境,適用於本公司所開發之HY11P系列晶                                                                                 |                                                                                                    |
| ず、回井攸ち                                                                                                    |                                                                                                    | Install to:                                                                                                   |
| • I accept the terms in the lice<br>• I do not accept the terms in                                            | nse agreement<br>the license agreement                                                                      |                                                                                                    |
| TectalShield                                                                                                  |                                                                                                    | Install5hield                                                                                                 |
|                                                                                                    | < <u>B</u> ack <u>N</u> ext > Cancel                                                                        | Help         Space         < Back         Next >         Cancel                                               |
| 🕀 HV11P HeyLoader V1.1 - Inst                                                                                 |                                                                                                    | 1 12 HY11P HexLoader VI 1 - InstallShield Wizard                                                              |
| Readme Information                                                                                            |                                                                                                    | Installing HY11P Hext order ¥1.1                                                                              |
| Please read the following rea                                                                                 | adme information carefully.                                                                                 | The program features you selected are being installed.                                                        |
| Version Revision Recor                                                                                        | d                                                                                                    | Please wait while the InstallShield Wizard installs HY11P HexLoader V1.1.                                     |
| * Compart model                                                                                               |                                                                                                    | This may take several minutes.                                                                                |
| - Support model.<br>-HY11P12, HY11P13, H<br>-HY11P22, HY11P23, H<br>-HY11P32, HY11P33, H<br>-HY11P41, HY11P42 | IY11P14<br>IY11P24<br>IY11P35, HY11P36                                                                      | Status:                                                                                                    |
| *. Hardware support mode<br>-HY10000-WK01 Writer<br>-HY10000-WK02 Writer<br>-HY10000-WK05 Writer              | l:                                                                                                    |                                                                                                    |
| *. Program compatibility:                                                                                     |                                                                                                    |                                                                                                    |
| Instalishield                                                                                                 | <pre>Eack Next &gt; Cancel</pre>                                                                            | - Instalishield                                                                                               |
| 🙀 HY11P HexLoader V1.1 - Inst                                                                                 | allShield Wizerd                                                                                            | 🛿 👘 HY11P HexLoader V1.1 - InstallShield Wizard                                                               |
| <b>Eustomer Information</b><br>Please enter your information                                                  | n.                                                                                                    | InstallShield Wizard Completed                                                                                |
| <u>U</u> ser Name:<br> FAE                                                                                    |                                                                                                    | The Install5hield Wizard has successfully installed HY11P<br>HexLoader V1.1. Click Finish to exit the wizard. |
| Organization:<br>Hycon                                                                                        |                                                                                                    | ☑ Launch the program                                                                                          |
| Install this application for:                                                                                 |                                                                                                    |                                                                                                    |
| Anyone who Only for me                                                                                        | uses this computer (all users)<br>(Yita.Hsieh)                                                              |                                                                                                    |
|                                                                                                    |                                                                                                    |                                                                                                    |
| InstallShield                                                                                                 | < Back Next > Cancel                                                                                        | < Back Finish Concel                                                                                          |
|                                                                                                    |                                                                                                    |                                                                                                    |

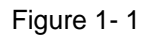

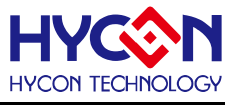

#### 1.2.2 Uninstall

Please remove the file of "HY13P-Hex Loader" in "Add/Remove Program" under Control Panel.

#### 1.3 Interface Window

When the software is opened, the window in below will pop up, as like Figure 1-2.

| File Show Windows Revision History                    |    |
|-------------------------------------------------------|----|
|                                                       |    |
| Display Hex Code Blank Check Program Verify Read Auto |    |
| Show Hex loading address                              |    |
| D:\HexLoader\7.hex Body on board Dhecksum = 0xE77     | 'E |

Figure 1-2

Choose File and the roll will show as Figure 1-3.

| File ShowWindows R     | evision History |   |            |                     |             |   |         |       |          |          |
|------------------------|-----------------|---|------------|---------------------|-------------|---|---------|-------|----------|----------|
| DownLoad To Flash N    | lemory          |   | D <u>_</u> | • <b>B</b> <u>v</u> | D <u>th</u> | 3 |         |       |          |          |
| Read From Flash Men    | lory            |   |            |                     |             |   |         |       |          |          |
| Exit(Q)                | Ctrl+Q          |   |            |                     |             |   |         |       |          |          |
|                        |                 | - |            |                     |             |   |         |       |          |          |
|                        |                 |   |            |                     |             |   |         |       |          |          |
|                        |                 |   |            |                     |             |   |         |       |          |          |
|                        |                 |   |            |                     |             |   |         |       |          |          |
|                        |                 |   |            |                     |             |   |         |       |          |          |
|                        |                 |   |            |                     |             |   |         |       |          |          |
|                        |                 |   |            |                     |             |   |         |       |          |          |
|                        |                 |   |            |                     |             |   |         |       |          |          |
|                        |                 |   |            |                     |             |   |         |       |          |          |
|                        |                 |   |            |                     |             |   |         |       |          |          |
| )<br>D:\HexLoader\7.he | x               |   |            |                     |             |   | Body on | board | Checksum | = 0xE77E |

Figure1-3

Down Load To Flash Memory  $\rightarrow$  Download to Flash memory of programmer Read From Flash Memory  $\rightarrow$  Read Flash memory from programmer When Show Windows button is clicked, the window will show as Figure 1- 4.

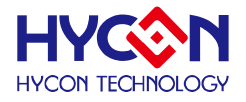

| M HYCON Burner V1.00                                             |                                 |                    |                                 |
|------------------------------------------------------------------|---------------------------------|--------------------|---------------------------------|
| File Show Windows Recision History                               |                                 |                    |                                 |
|                                                                  |                                 |                    |                                 |
| With Messarie                                                    |                                 |                    |                                 |
| OTP Chip Is 13P36<br>OTP Chip Empty                              |                                 |                    |                                 |
| Read Checksum = 0xFFFF                                           |                                 |                    |                                 |
|                                                                  |                                 |                    |                                 |
| <                                                                |                                 |                    | 8                               |
| KGN Edit                                                         |                                 |                    | - 🗆 🛛                           |
|                                                                  |                                 |                    |                                 |
| CM01 _                                                           |                                 |                    |                                 |
| HAO Calibration<br>Enable H/W Calibration Enable S/W Calibration | System Parameter                | ACM Voltage        |                                 |
| Permissible Error                                                | Chip                            | C ACM = 1.0V       |                                 |
| Input HAO Hz ± %                                                 |                                 | C Shark and south  |                                 |
| (RANGE 1850000 ~ 2150000 Hz)                                     | IDE Version                     | ) Stack over reset |                                 |
| LPO Calibration                                                  |                                 | 🗆 Program Protect  |                                 |
| Enable S/W Calibration                                           | CheckSum                        |                    |                                 |
| Input LPU                                                        |                                 |                    |                                 |
| [ RANGE 10000 *** 15000 Hz ]                                     |                                 |                    |                                 |
|                                                                  |                                 |                    |                                 |
|                                                                  |                                 |                    |                                 |
|                                                                  |                                 |                    |                                 |
| <b>1</b>                                                         |                                 |                    |                                 |
|                                                                  |                                 |                    | _                               |
| C:\Documents and Settings\YC.Cho\桌面\HY13S T                      | ool\HY13P56\HY13P56 SPI_Special | MAIN_13p56.hex     | Body on board Checksum = 0x3CB0 |

Figure 1-4

Message  $\rightarrow$  message field

Edit  $\rightarrow$  Display function, no need to tick on this window

#### **1.4 Operation Procedures**

Step 01 : Choose "Down Load To Flash Memory" from File, as shown in Figure 1-5.

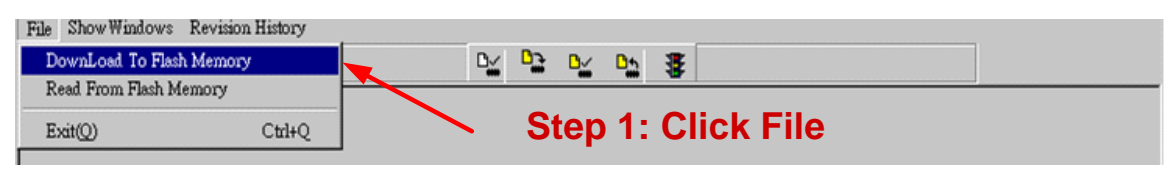

Figure1-5

**Step 02** : Select programmer version

Step 03 : Select IC model

- Step 04 : Select IC program limit times; to enable this function, tick "Enable Program Times" and input the limit number. Do not tick if this function is unnecessary.
- Step 05 : Click OK when setups are finished

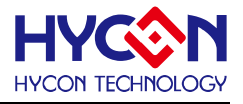

| File Show Windows Revision History                                           |                                                             |
|------------------------------------------------------------------------------|-------------------------------------------------------------|
| Please confirm that the burner version and chip.                             |                                                             |
| Please confirm that the burner vers                                          | sion and chip.<br>Step 2: Select the version of Programmer. |
| Chip type 11P14 (8K)                                                         | Step 3: Select the model of chip.                           |
| Burning limit need to manually en<br>Enable Program Times<br>Input Program T | ter Step 4: Select the IC program limit times               |
| ok                                                                           | Step 5: Click OK                                            |
|                                                                              |                                                             |

Figure 1-6

**Step 06** : Select Hex files and download to Flash Memory of programmer, as Figure 1-7 indicated.

| Open                                                                                                    |                                                                                                    |          |   |         | ? ×   |
|----------------------------------------------------------------------------------------------------|----------------------------------------------------------------------------------------------------|----------|---|---------|-------|
| 查詢([):                                                                                                    | 🗀 HexLoader                                                                                        |          | • | + 🗈 💣 🎟 | •     |
| <ul> <li>我最近的文件</li> <li>() 点面</li> <li>() 成の文件</li> <li>() 成の文件</li> <li>() 成の文件</li> <li>() 成の文件</li> <li>() 成の支援</li> <li>() 成の支援</li>     &lt;</ul> | HexLoader_v2<br>7.hex<br>8.hex<br>23.hex<br>24.hex<br>31_E.hex<br>32_E.hex<br>39_E.hex<br>40_E.hex | 8        |   |         |       |
|                                                                                                    | 檔名(N):                                                                                             | 40_E.hex |   | -       | 開啓(0) |
|                                                                                                    | 檔案類型(I):                                                                                           | *.Hex    |   | -       | 取消    |

Figure 1-7

Step 07 : Select whether to input Password, as Figure 1-8.

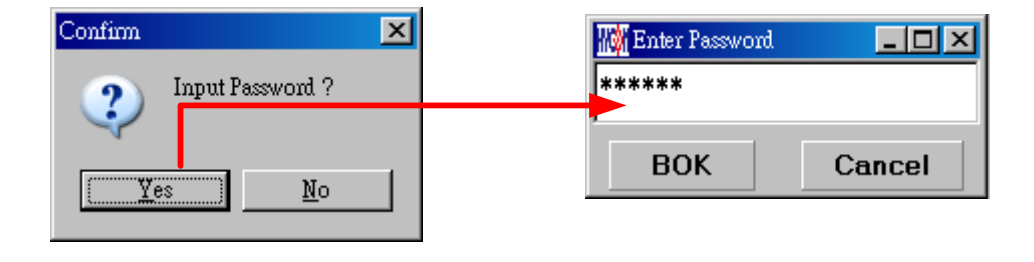

Figure1-8

**Step 08**: Select whether to specify programmer ID, as Figure 1-9.

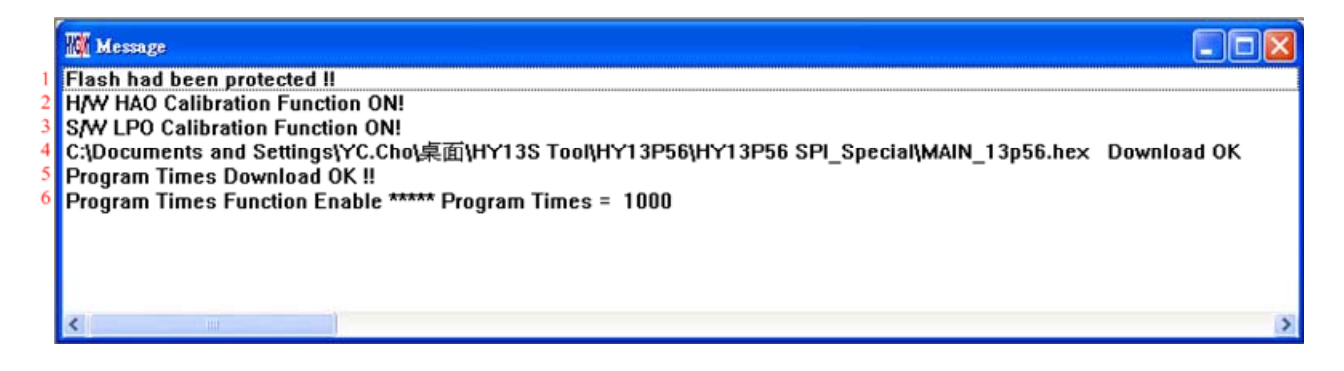

Figure 1-9

**Step 09**: Select Edit as the display data after Hex file loaded. This window is to read data, needless to change the configuration.

| III Edit                                                                                                    |                                                                                   |                                                                                  |
|----------------------------------------------------------------------------------------------------|-----------------------------------------------------------------------------------|----------------------------------------------------------------------------------|
| ► MOI         HAO Calibration         ► Enable H/W Calibration         Permissible Error         Input HAO         1850000         Hz       ±         2       %         (RANGE 1850000       Hz         ±       2       %         (RANGE 1850000       ~ 2150000       Hz)         LPO Calibration          ✓ Enable S/W Calibration          Input LPO       14000         (RANGE 10000 ~ 15000 Hz) | System Parameter<br>Chip<br>13P56 (4K)<br>IDE Version<br>1.00<br>CheckSum<br>3CB0 | ACM Voltage<br>C ACM = 1.2V<br>ACM = 1.0V<br>Stack over reset<br>Program Protect |
|                                                                                                    |                                                                                   |                                                                                  |

#### Figure 1-10

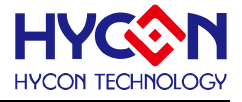

(1) When using USB interface, program code would be loaded to Flash Memory of programmer once the main program was compiled for mass production programming purpose °

(2) Users can choose whether to input password before loading the code to Flash Memory of programmer, as shown in Figure1- 8. This function enables users to see the code that has been loaded from PC to Flash Memory of programmer. Please note that Password can only have 6 digits (ASCII Code). In order to protect the code developed by user, the programmer is defaulted to have a set of Password. If the Password was canceled during operation processes, then it is prohibited to read out the code from the programmer.

Notice: Once the Password was set, it is the same password of programmer operation. This password would be required every time the CODE was to be read out. Please memorize the password carefully. The programmer would ask to re-input the password every time a new code is loaded.

(3) After the Password was set, it will ask whether to specify programmer; once a programmers was specified; only it can read the Code of Flash Memory. If not specified, then any programmer can read the code.

(4) If the programming time function was enabled, the message field will display the programming limit number.

(5) After compile finished, the Hex file name and Checksum would be shown in the message line as shown in Figure 1- 11.

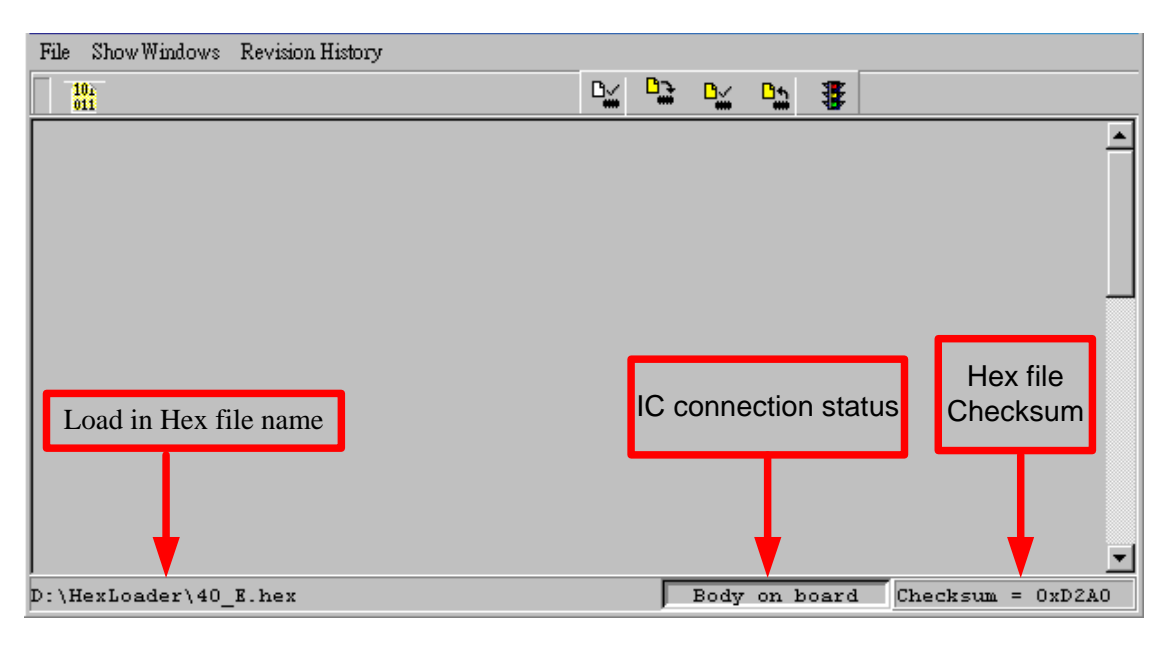

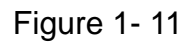

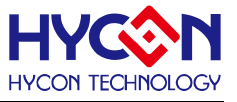

#### 1.4.1 Read out the Code in Flash Memory of Programmer

Users can utilize this function to confirm whether the Code in Flash Memory of programmer conformed to the Download Code. However, the input Password must be the same with that of the Download code to enable the display.

| HYCON Burner V1.10         |            |   |          |          |         |        |           | <u>- 🗆 ×</u> |
|----------------------------|------------|---|----------|----------|---------|--------|-----------|--------------|
| File Show Windows Revisio  | on History |   |          |          |         |        |           |              |
| DownLoad To Flash Memor    | ry         |   | D_       |          | 🗠 📴     | 3      |           |              |
| Read From Flash Memory     |            |   |          |          |         |        |           |              |
| Exit(Q)                    | Ctrl+Q     |   |          |          |         |        |           |              |
|                            |            | - | 🙀 Progra | m Memory |         |        | _         |              |
|                            |            |   |          | 0        | 1       | 2      | 3         | 4 -          |
|                            |            |   | 000      | 0000     | 7903    | 0000   | 0000      | D(           |
|                            |            |   | 001      | 16A2     | 16A3    | B26D   | 7802      | B2           |
| Enter Password             |            |   | 002      | 7895     | A46D    | 7FFC   | 9E5E      | 0C           |
| *****                      |            |   | 003      | B427     | 7FFC    | 8427   | 6461      | 66           |
|                            |            | - | 004      | 7FFC     | 8427    | 6461   | 6661      | 7 F          |
| BOK C                      | ancel      |   | 005      | 6461     | 66F8    | 6491   | 1890      | AC           |
|                            |            |   | 006      | 7802     | 06A0    | 6691   | 36F8      | 78           |
|                            |            |   | ∩∩7<br>↓ | 6661     | 7 FF1   | በናፑፑ   | 6661      | A\$▼<br>▶    |
|                            |            |   |          |          |         |        |           |              |
|                            |            |   |          |          |         |        |           |              |
| ]<br>D:\HexLoader\40_E.hex |            |   |          | Body     | on boar | d Cheo | :ksum = ( | DxD2A0       |

Figure 1-12

# 1.5 PC Offline OTP Programming

| WHYCON Burner V1.10                |                |         |        |      |      |  |
|------------------------------------|----------------|---------|--------|------|------|--|
| File Show Windows Revision History |                |         |        |      |      |  |
|                                    |                |         | ¥ 🖭 🗿  |      |      |  |
| Display Hex Code                   | Blank<br>Check | Program | Verify | Read | Auto |  |

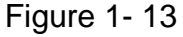

Blank Check, Programming, Verify and Read Commands can be implemented when the programmed file was successfully loaded into programmer or IDE Flash Memory, as Figure 1- 14. On the contrary, those commands will not be activated if the download failed, as shown inFigure 1- 15.

© 2013 HYCON Technology Corp www.hycontek.com

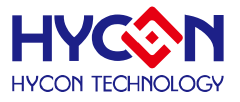

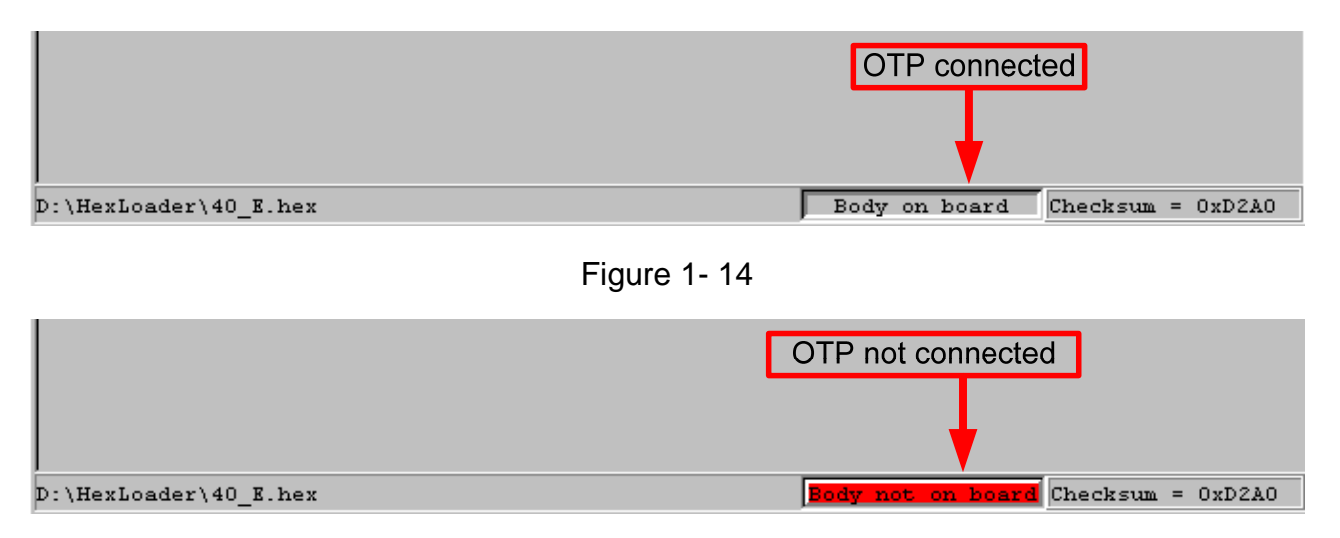

Figure 1-15

# 1.5.1 Blank Check 🎽

The internal code of Blank ICs that have yet been programmed is 0xFFFF. The purpose of checking the IC is to make sure the OTP address content is 0xFFFF.

Check whether IC is blank, the OTP address to be programmed must be 0xFFFF. If the IC selection is correct and the content is empty, a message will appear as follows.

| 🌃 Message     |   |
|---------------|---|
| Chip Blank OK | J |
| SBM Blank OK  |   |
|               |   |
|               |   |
|               |   |
|               | Þ |

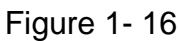

If the IC selection is incorrect or the content is not empty, a message will show up as follows.

| Massage         | - D × |
|-----------------|-------|
| Chip Blank Fail |       |
|                 |       |
|                 |       |
|                 |       |
|                 | Þ     |

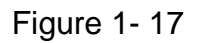

# 1.5.2 Program

The purpose of programming is to write Compiler accomplished program into IC OTP. When programming is completed and the IC is assembled as finished goods, programmer

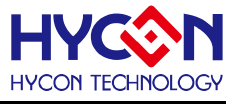

can operate the program as users commanded.

Program the downloaded or assembly finished Hex file (displayed at the bottom of the column) in the selected IC and verify the correctness of the programming content.

If the selected IC is correct and the programming succeeds, message will appear at the information column as Figure 1-28 illustrated. If "Enable Program Times" is ticked up, the enable program times will minus 1 and the program times left will be revealed in the message column.

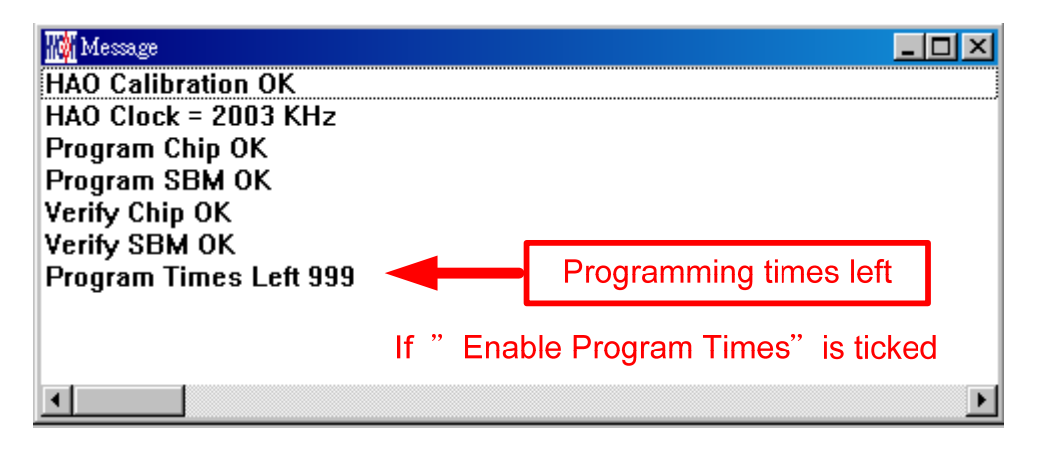

Figure 1-18

# 1.5.3 Verify 🎽

The purpose to verify programming IC is to compare whether the code written into the IC OTP conforms to the program downloaded to programmer or IDE Flash Memory.

Verify programming IC content consistency with the downloaded or assembled Hex file (displayed at the bottom of the column). If the IC is protected by programmed, this verification is ineffective or the comparison failed.

If IC selection and program verification is success, a message will appear as below.

| Message        | _ <b>_ _ _</b> × |
|----------------|------------------|
| Verify Chip OK |                  |
| Verify SBM OK  |                  |
|                |                  |
|                |                  |
|                |                  |
| •              | •                |

Figure 1-19

If IC selection is incorrect or the program verification miscarries, a message will pop up as Figure1- 20.

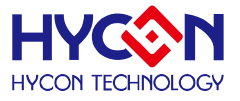

| Message          |   |
|------------------|---|
| Verify Chip Fail |   |
| Error at 0x0000H |   |
|                  |   |
|                  |   |
|                  |   |
| •                | • |

Figure1-20

# 1.5.4 Read 🏪

The purpose to read the IC is to verify the consistency of OTP Checksum and programmed Hex file. To read IC content, the procedures are illustrated as Figure 1-21. The content will reveal at "Display Code" window.

| File ShowWindows Revision History |         |       |            |      |             |      |       |        |        |
|-----------------------------------|---------|-------|------------|------|-------------|------|-------|--------|--------|
| 102                               | By      | D_ D_ | D <u>h</u> | 8    |             |      |       |        |        |
| 顯示Hex Code                        |         | Re    | ad讀取       |      | [           | 顯示讀  | 寶取OTI | P的Code | 9      |
| 🙀 Message                         |         | Prog  | ram Memo   | лу   |             |      |       |        |        |
| OTP Chip is 13P56 🛛 🚽             | 顯示OTP型號 |       | 0          | 1    | 2           | 3    | 4     | 5      | 6 ^    |
| Read Checksum = 0x3CB0            |         | 000   | 78E3       | 0000 | 0000        | 0000 | 66ED  | 642B   | 66E    |
|                                   |         | 001   | 788C       | 8226 | 8675        | C860 | 6E29  | 785C   | 64E    |
| Т                                 |         | 002   | C867       | 7850 | 0682        | 6CEA | 7822  | C84E   | 6E2    |
|                                   |         | 003   | 0600       | 660F | 6400        | 66E7 | 3AA3  | 06C0   | 18A    |
|                                   |         | 004   | 7FE9       | 7830 | 0600        | 66E7 | C843  | 6E29   | 7FF    |
| 顯示OTP的Checksur                    | n       | 005   | 66E9       | AEEA | 7810        | C820 | 6E29  | 781C   | 060    |
|                                   |         | 006   | 36E9       | 7FF1 | 780F        | 0600 | A4EA  | 0601   | 660    |
|                                   |         | 007   | 36E9       | 7FF1 | 9675        | 7829 | 0608  | 66E2   | A47    |
|                                   |         | 008   | B475       | 7803 | <b>BA75</b> | 7FFC | 0501  | 36E2   | 7FE    |
|                                   |         | 009   | A475       | 7803 | <b>BA75</b> | 7FFC | 0501  | B475   | 780    |
|                                   |         | 00A   | D040       | FOEA | D03F        | F0EB | D03E  | F0EC   | 92A    |
|                                   |         | 00B   | 66A3       | 7826 | 80A4        | 84A4 | 64A3  | 18A2   | B82    |
|                                   |         | 00C   | 7804       | 64EA | A0A4        | 64EB | 7801  | 64EC   | 660    |
|                                   |         | 00D   | 7806       | A0A4 | 7802        | 90A4 | 7FE6  | 94A4   | 7 FE 🗸 |
|                                   |         | <     | A.         |      |             |      |       |        | >      |
| <                                 | >       |       |            |      |             |      |       |        | 11     |

Figure 1-21

# 1.5.5 AUTO 躇

Auto integrates Blank Check, Program and Verify function. If user selects Auto, it will first check whether the IC is blank, then to program and verify.

After the execution succeeded, a message will be displayed as Figure 1- 22. If the option, "Enable Program Times" is ticked up, the program permitted times will reduce 1 and the program times left will be shown in the message column.

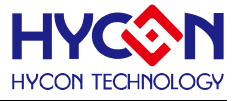

| III Message            | _ <b>_ _ _ _ _</b> |
|------------------------|--------------------|
| HAO Calibration OK     |                    |
| HAO Clock = 2003 KHz   |                    |
| Chip Blank OK          |                    |
| SBM Blank OK           |                    |
| Program Chip OK        |                    |
| Program SBM OK         |                    |
| Verify Chip OK         |                    |
| Verify SBM OK          |                    |
| Program Times Left 999 |                    |
|                        | Þ                  |

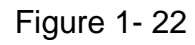

If any function fails, the whole process will stop and display an error message in the message column.

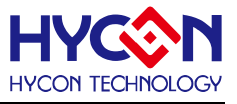

#### 2. Hex Loader Notice

#### 2.1 Configuration Items

Three points that must be selected correctly when using Hex Loader programming software, or it would lead to error programming

Notice 01: Please correctly choose programmers (CM01)

Notice 02: Please pick the right IC model number (Chip Type) that matches to the Hex Code.

Notice 03: Mind the Programming limit. Tick "Enable Program Times" to enable the function and input the programming times. If this function is not necessary, please do not tick.

When Hex Code was loaded to the programmer and the above three points were accurately set, the software will set up the programming environment that matched to your selected IC model number. Chip Type supports: HY13P56

| Devertier Breaken Review<br>A from Plan Manor<br>Notice 01: Burner version and chip.<br>Notice 01: Burner version CM01<br>Notice 02: Chip type 13P56 (4K)<br>Notice 03: Burning limit need to manually enter<br>V Enable Program Times<br>Inout Program Times<br>Inout Program Times                                                                                                    | I I Y CON Barner V 1.00                                                                                                    |   |
|----------------------------------------------------------------------------------------------------|----------------------------------------------------------------------------------------------------|---|
| <pre>wide the New Water wide the large in the second from that the burner version and chip. Notice 01: Burner version CM01  Notice 02: Chip type 13P56 (4K)  Notice 03: Burning limit need to manually enter V Enable Program Times Inout Prooram T 1000 </pre>                                                                                                    | s Show Windows Revision History                                                                                                    |   |
| A the hald Maay<br>Mgp Cade<br>Notice O1: Burner version and chip.<br>Notice O1: Burner version CM01<br>Notice O2: Chip type 13P56 (4K)<br>Notice O3: Burning limit need to manually enter<br>V Enable Program Times<br>Inout Prooram T 1000<br>ok                                                                                                    | DownLoad To Fisch Memory Dy 02 02 04 05 🕱                                                                                                    |   |
| Notice 01: Burner version and chip.<br>Notice 01: Burner version CM01 •<br>Notice 02: Chip type 13P56 (4K)•<br>Notice 03: Burning limit need to manually enter<br>v Enable Program Times<br>Inout Prooram T 1000<br>ok                                                                                                    | Read From Flash Memory                                                                                                    |   |
| Notice<br>01: Burner version CM01<br>Notice<br>02: Chip type 13P56 (4K)<br>Notice<br>03: Version Times<br>Inout Program Times<br>Inout Program Times                                                                                                    | Exet() Ctd+Q                                                                                                    |   |
| Notice   01:   Burner version   CM01   •   02:   Chip type   13P56 (4K)   Notice   03:   Burning limit need to manually enter   \$\varnothin\$ Enable Program Times Inout Program T[1000]                                                                                                    |                                                                                                    |   |
| Notice 01:   Burner version CM01   Notice 02:   Chip type 13P56 (4K)   Notice   03: Burning limit need to manually enter   v Enable Program Times   Inout Program T 1000                                                                                                    |                                                                                                    |   |
| Notice 01:   Burner version CM01   Notice 02:   Chip type 13P56 [4K] •   Notice O3:   Burning limit need to manually enter Image: Construction of the program Times Inout Program Times Inout Program Times Inout                                                                                                    |                                                                                                    |   |
| Notice 01:   Burner version   CM01   O2:   Chip type   13P56   (4K)     Notice   03:     Burning limit need to manually enter   V   Enable Program Times   Inout Program T                                                                                                    |                                                                                                    |   |
| Notice 01: Burner version CM01<br>Notice 02: Chip type 13P56 [4K]<br>Notice 03: Burning limit need to manually enter<br>V Enable Program Times<br>Inout Program T1000<br>ok                                                                                                    |                                                                                                    |   |
| Notice       01:       Burner version       CM01       ▼         Notice       02:       Chip type       13P56 [4K] ▼         Notice       03:       Burning limit need to manually enter         ✓       Enable Program Times         Inout Prooram T 1000                                                                                                    | 🙀 Please confirm that the burner version and chip. 🔤 🗖                                                                                                    | × |
| Please confirm that the burner version and chip.         Notice       01:         Burner version       CM01         Notice       02:       Chip type         13P56       [4K].         Notice       03:       Burning limit need to manually enter         Image: mathematical comparison       Image: mathematical comparison         Image: mathematical comparison       Image: mathematical comparison         Image: mathematical comparison       Image: mathematical comparison         Image: mathematical comparison       Image: mathematical comparison         Image: mathematical comparison       Image: mathematical comparison         Image: mathematical comparison       Image: mathematical comparison         Image: mathematical comparison       Image: mathematical comparison         Image: mathematical comparison       Image: mathematical comparison         Image: mathematical comparison       Image: mathematical comparison         Image: mathematical comparison       Image: mathematical comparison         Image: mathematical comparison       Image: mathematical comparison         Image: mathematical comparison       Image: mathematical comparison         Image: mathematical comparison       Image: mathematical comparison         Image: mathematical comparison       Image: mathmatematical comparison <t< td=""><td></td><td>-</td></t<>                                                                                                    |                                                                                                    | - |
| Please confirm that the burner version and chip.         Notice       01:         Burner version       CM01         Notice       02:         Chip type       13P56 [4K].▼         Notice       03:         Burning limit need to manually enter         ✓ Enable Program Times         Inout Program T[1000                                                                                                    |                                                                                                    |   |
| Please confirm that the burner version and chip.         Notice       01:         Burner version       CM01         Notice       02:         Chip type       13P56 [4K].         Notice       03:         Burning limit need to manually enter         Image: Constrained to manually enter         Image: Constrained to manually enter <td></td> <td></td>                                                                                                    |                                                                                                    |   |
| Notice 01: Burner version CM01<br>Notice 02: Chip type 13P56 (4K)<br>Notice 03: Burning limit need to manually enter<br>F Enable Program Times<br>Inout Program Times<br>Inout Program Times                                                                                                    | Please confirm that the burner version and chip.                                                                                                    |   |
| Notice       01:       Burner version       CM01       ▼         Notice       02:       Chip type       13P56 (4K) ▼         Notice       03:       Burning limit need to manually enter         ✓       Enable Program Times         Inbut Program Times       Inbut Program Times         Inbut Program Times       Inbut Program Times <tr< td=""><td></td><td></td></tr<>                                                                                                    |                                                                                                    |   |
| Notice       01:       Burner version       CM01         Notice       02:       Chip type       13P56       (4K) -         Notice       03:       Burning limit need to manually enter         Image: Image:                                                                                                    |                                                                                                    |   |
| Notice 02: Chip type 13P56 (4K) -<br>Notice 03: Purning limit need to manually enter<br>F Enable Program Times<br>Inout Program T 1000<br>OK                                                                                                    | Notice 01: Burner version CM01 -                                                                                                    |   |
| Notice       02:       Chip type       13P56 [4K] •         Notice       03:       Burning limit need to manually enter         ✓       Enable Program Times         Inbut Program T_1000                                                                                                    |                                                                                                    |   |
| Notice 02: Chip type [13P56 [4K]<br>Notice 03: Burning limit need to manually enter<br>F Enable Program Times<br>Inout Program T 1000                                                                                                    |                                                                                                    |   |
| Notice 03:<br>Purning limit need to manually enter<br>Inout Program Times<br>Inout Program Times<br>Inout Program Times                                                                                                    |                                                                                                    |   |
| Notice 03: Burning limit need to manually enter<br>F Enable Program Times<br>Input Program T1000<br>Ok                                                                                                    |                                                                                                    |   |
| Notice 03:<br>Burning limit need to manually enter<br>F Enable Program Times<br>Inout Program T 1000                                                                                                    |                                                                                                    |   |
| Notice 03: Finable Program Times<br>Inout Program T 1000                                                                                                    | The second second |   |
| Notice 03:<br>Input Program Times<br>Input Program Times<br>Input Program Tin | Burning mint need to manually enter                                                                                                    |   |
| Input Program T 1000                                                                                                    | Notice 03. M Enable Program limes                                                                                                    |   |
|                                                                                                    | Input Program T 1000                                                                                                    |   |
|                                                                                                    |                                                                                                    |   |
|                                                                                                    |                                                                                                    |   |
|                                                                                                    |                                                                                                    |   |
|                                                                                                    | ok                                                                                                    |   |
|                                                                                                    | <u></u>                                                                                                    |   |
|                                                                                                    |                                                                                                    |   |
|                                                                                                    |                                                                                                    |   |
|                                                                                                    |                                                                                                    |   |
|                                                                                                    |                                                                                                    |   |
|                                                                                                    |                                                                                                    |   |
|                                                                                                    |                                                                                                    |   |
|                                                                                                    |                                                                                                    |   |
|                                                                                                    |                                                                                                    |   |
|                                                                                                    |                                                                                                    |   |
|                                                                                                    |                                                                                                    |   |
|                                                                                                    |                                                                                                    |   |

Figure 2-1

The way to connect hardware programmer, please link <u>http://hycontek.com/e-page2.html</u> for corresponding programmer manuals.

When using online programming function, make sure 9V adapter is connected before connecting USB LINE. Do not unplug 9V adapter while PC connected or the PC may crash.

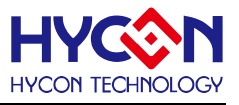

### 3. Offline Programming

#### 3.1 Program Key Executes Blank Function

AsFigure 3-1 shows, users can select whether to execute blank function of Program key.

- 1. Select on/of in settings.
- Select: press PBKUBPUT to write settings to programmer.
   If blank on is chosen, the step is: Blank Check → Program → Verify.
   If blank off is chosen, the step is: Program → Verify.
- 3. If program protect is ticked before downloading Flash Memory, the program protect will be executed after Verify.

If not, it will stop after Verify.

| ProgramKey function settings |
|------------------------------|
| C Blank ON                   |
| Blank OFF                    |
| PBKINPUT                     |

Figure 3-1

#### 3.2 Buzzer Function

Users can select whether to enable Fail alarm when programming.

| Buzzer function settings  |
|---------------------------|
| C Buzzer ON<br>Buzzer OFF |
| Buzzer Setting            |

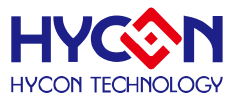

# 6. Revision History

| Version | Page | Revision Summary |
|---------|------|------------------|
| V01     | ALL  | First edition    |
|         |      |                  |